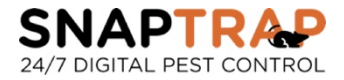

## Handleiding activering SnapTrap Rat- en MouseControl

Installeer de app van Traplinked op uw Smartphone.

Apple: <u>https://apps.apple.com/nl/app/traplinked/id1486351296</u> Google: <u>https://play.google.com/store/apps/details?id=com.traplinked.app</u>

Heel veel succes met het aanmelden. Lukt het niet of ondervindt u problemen kunt u altijd contact opnemen met ons +31 85 580 5800 of per mail op <u>info@snaptrap.eu</u>.

Voor aanmelding van de val op het juiste wifi-netwerk dient uw Smartphone op hetzelfde netwerk te zijn aangemeld en verbinding te hebben met wifi.

U opent de app en logt in met de door ons aan u verstrekte gegevens. Hierna krijgt u onderstaand scherm. U drukt op het + teken aan de onderzijde (zie pijl).

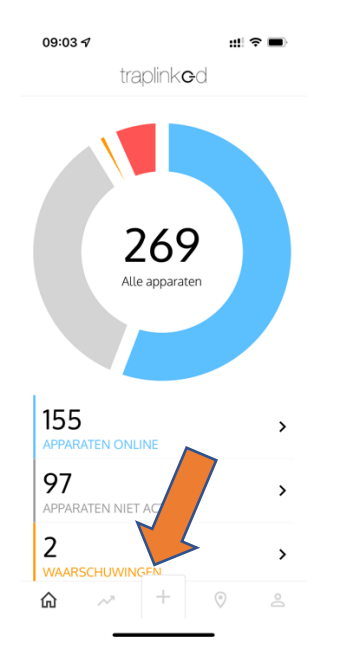

Daarna krijgt u onderstaand scherm.

Bij pijl 1 controleert u of het juiste wifi-netwerk wordt weergegeven. Als dat zo is vult u bij pijl 2 het bijbehorende wachtwoord in.

|   | 08:59 🗸                                             | ::!! 중 ■                      |
|---|-----------------------------------------------------|-------------------------------|
|   | traplin                                             | k <b>e</b> d                  |
|   |                                                     |                               |
|   |                                                     |                               |
| 1 | Momenteel veri                                      | bonden WiFi:                  |
|   | HH42CV_0E4                                          | 4C <i>f</i>                   |
|   | (Opmerking: Alleen 2,4G<br>ondersteund.)            | Hz WiFi wordt                 |
|   | Voer het WiFi-wachtwoo<br>van het apparaat te start | rd in om de installatie<br>en |
| 2 | WiFi password                                       |                               |
|   | Beves                                               | itig                          |
|   | Annuleer installatie                                |                               |
|   |                                                     |                               |
|   |                                                     |                               |
|   |                                                     | -                             |
|   | ش ~× +                                              | 0 2                           |
|   |                                                     |                               |

Nadat u de Wifi gegevens hebt ingevuld en op bevestigd hebt gedrukt krijgt u dit scherm. Hierin geeft u de hoeveelheid vallen welke u wilt aanmelden aan en drukt u op bevestig.

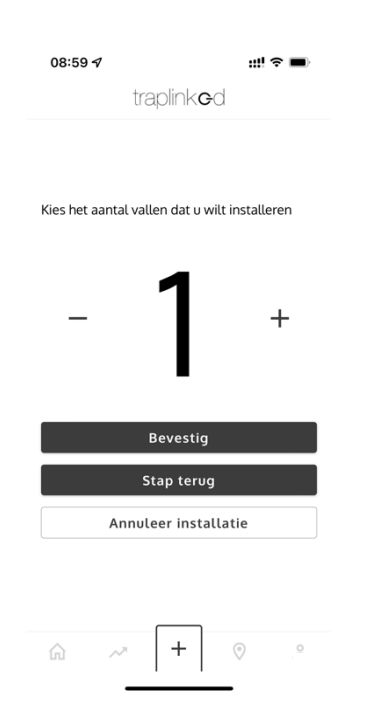

Dan krijgt u onderstaand scherm (let op u moet scrollen). Voordat u verder gaat dient u de beide batterij beschermstrips te verwijderen zie foto 1.

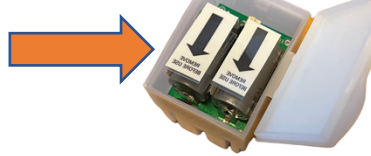

Volg de stappen zoals vermeld op het scherm (*de klemmen moeten gespannen zijn voordat u de module inschakelt*) en dan druk op Start gegevensoverdracht.

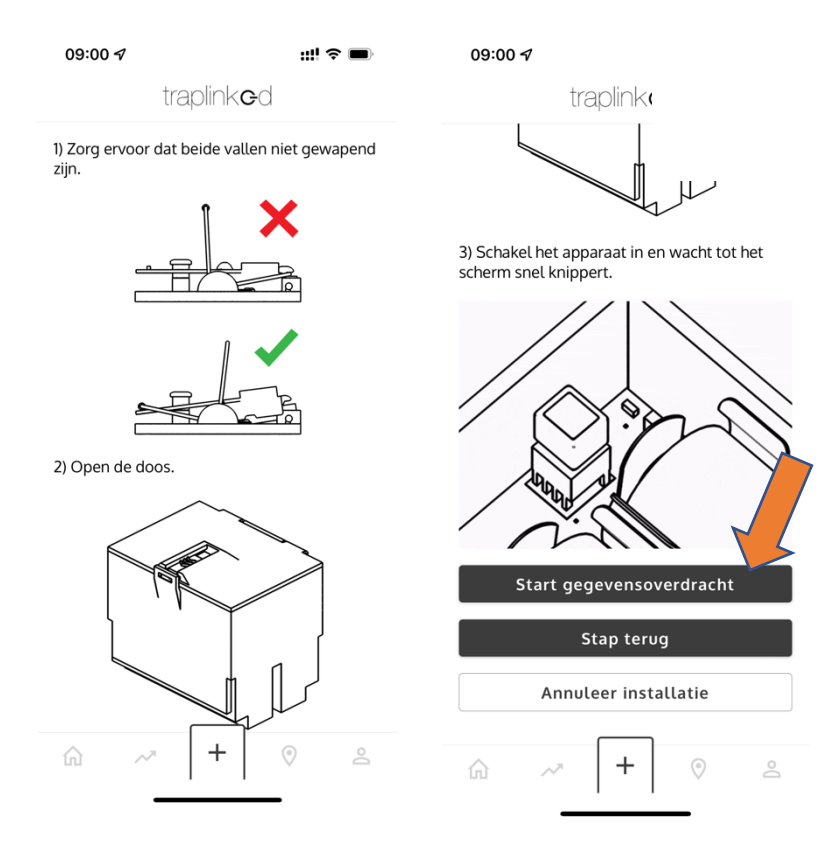

Nadat de gegevens overdracht is gestart moet u wachten tot de module stopt met knipperen. Als het knipperen is gestopt is het systeem aangemeld, na verloop van tijd krijgt u scherm 2 te zien. Het aantal wordt niet juist weergegeven maar dat is niet belangrijk en u kunt op Bevestig drukken en daarna op scherm 3 en 4 op Gedaan. U komt dan weer in het Dashboard terecht. Let op altijd de app even "verversen" of afsluiten en opnieuw opstarten.

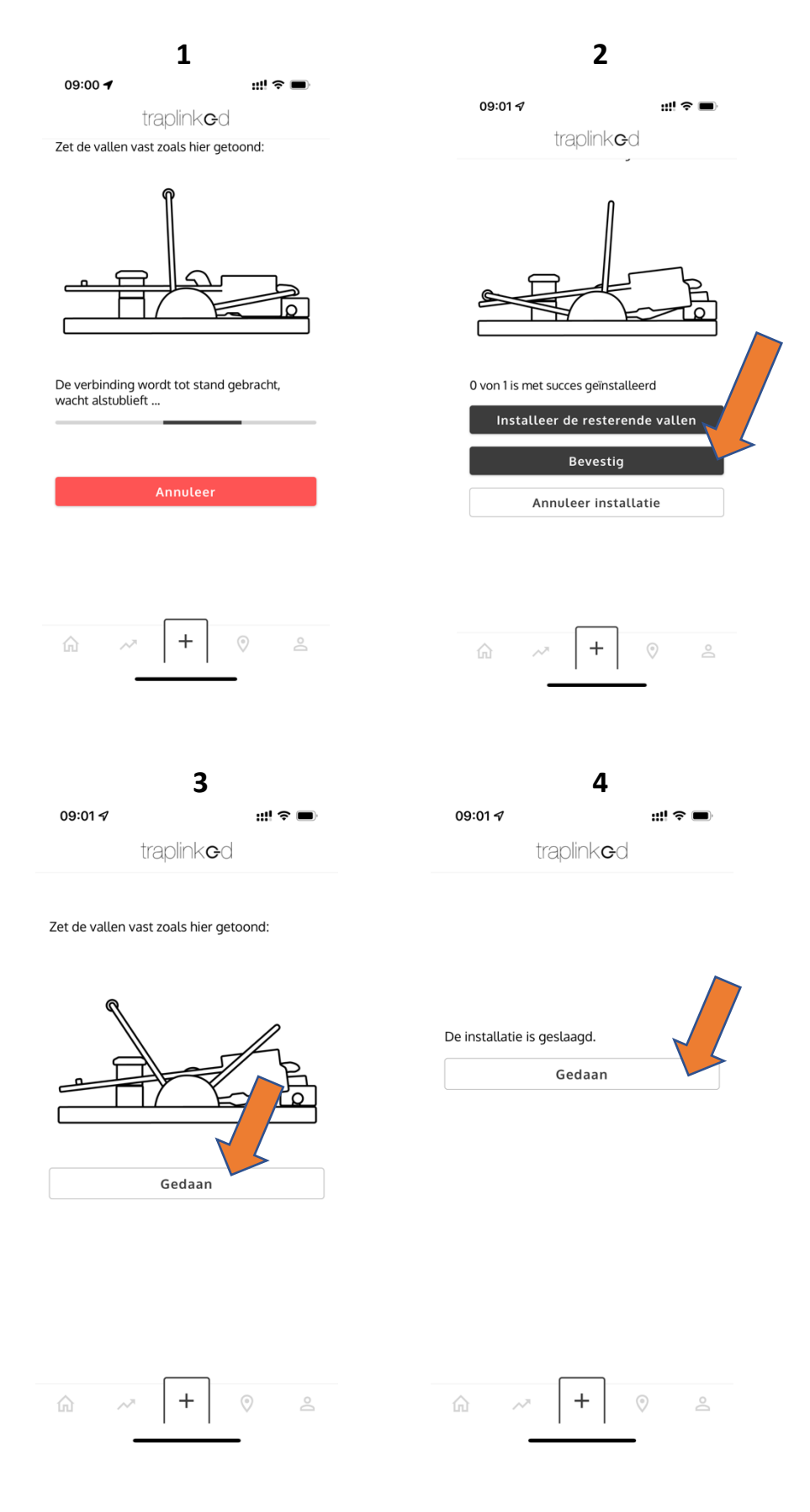

Het dashboard ziet er zo uit. Dit is een voorbeeld, in uw geval zult u het aantal klemmen zien wat u heeft aangemeld.

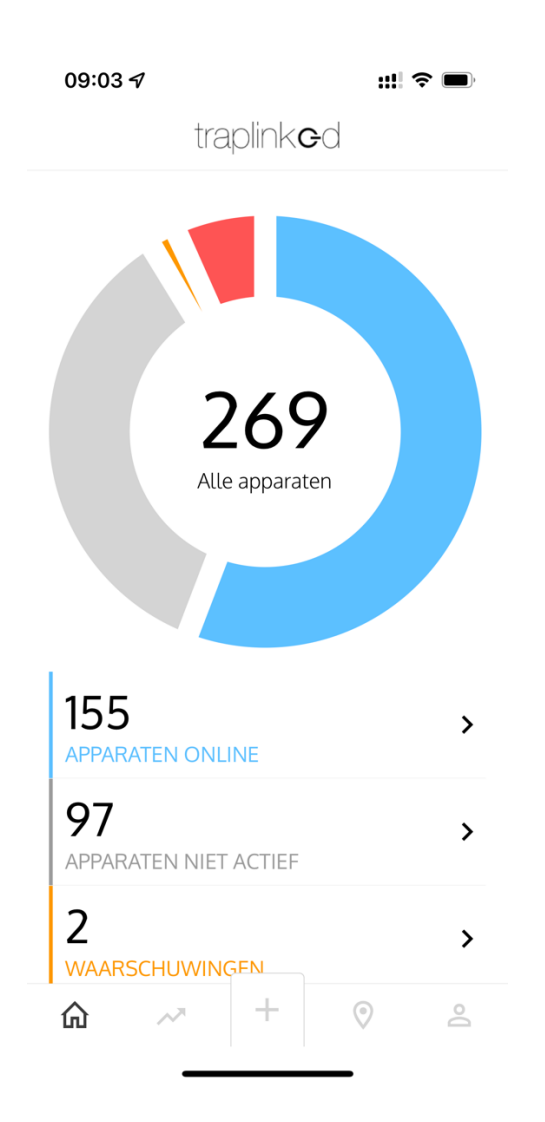

Problemen? Dan altijd even contact opnemen met ons +31 85 580 5800 of per mail op <u>info@snaptrap.eu</u>.

Mocht het wifi systeem tussentijds uitvallen dan meldt de klem zich vanzelf weer aan. Mocht dit niet het geval zijn dan moet u de val uitschakelen en opnieuw inschakelen maar dan het knopje inhouden totdat het lampje eenmaal kort en eenmaal lang knippert. Hiermee verwijdert u de in de module opgeslagen wifi gegevens.

Daarna het systeem uitschakelen en opnieuw inschakelen en bovenstaande stappen nog eens doorlopen.

Denk eraan een lokmiddel toe te voegen. Voor muizen adviseren wij wit zaad (vogelzaad) en voor ratten zonnebloempitten.

Wij hebben een klein zakje gemengd zaad toegevoegd welke voor beide plaagdieren geschikt kan zijn.

Succes en een goede vangst!